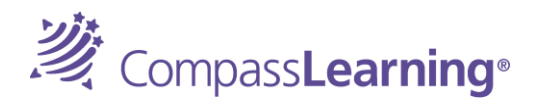

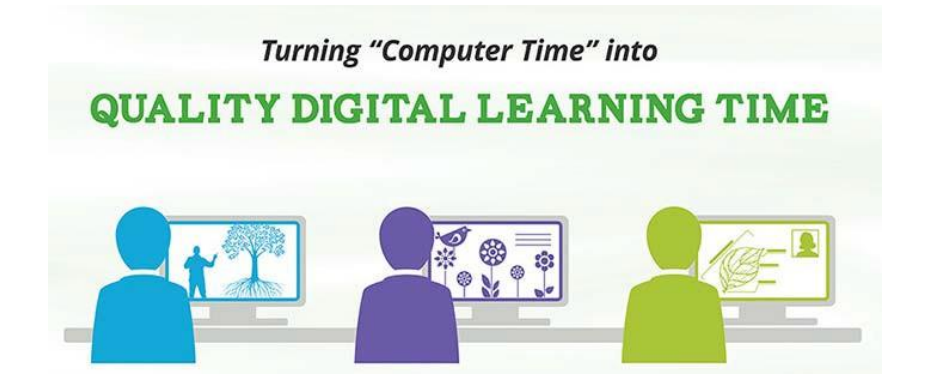

## COMPASS LEARNING QUICKSTART

To get started, <u>Students (via PC, Mac or Chromebook)</u>

Login Page: <u>Student Portal</u> - <u>http://www.cms.k12.nc.us/Pages/StudentPortal.aspx</u> Click on green <u>CompassLearning</u> banner. Login with your network credentials. *See below*.

- Username:
  - o <u>cmssites\studentID</u>
- Password:
  - For K-3 students (birthday) yyyymmdd
  - For 4-12 students (birthday) yymmdd; if you are new to CMS, YYYYMMDD

Ensure you logoff the PC, Mac or Chromebook when you are done using CompassLearning.

*!! For more information and instructional videos, visit http://cmscompasslearning.weebly.com.* 

## Initial Setup for accessing *CompassLearning* via Puffin Academy on iPad:

- 1. Open the Puffin Academy app.
- 2. On the Puffin Academy home/welcome page, tap the icon for the Puffin Academy Portal.
- 3. If you are already on the Puffin Academy Portal page, on the search box at the top right of the screen, type **Charlotte** and tap the magnifying glass.

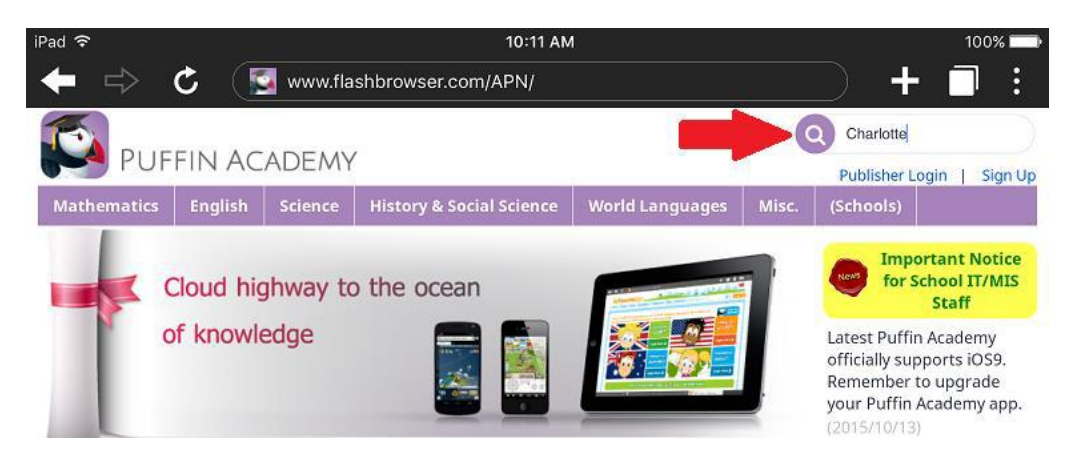

4. In the search results, find the Charlotte-Mecklenburg student portal app and tap on it.

| iPad 후        |           | 10:11 AM   |                           |                       |          |                   | 100% 🗔  |  |
|---------------|-----------|------------|---------------------------|-----------------------|----------|-------------------|---------|--|
| ← ⇒           | C 🚺       | 🛓 www.flas | hbrowser.com/APN/index.ph | p?route=product/searc | h&search | +                 |         |  |
| <b>1</b>      |           |            |                           |                       |          | Charlotte         |         |  |
| PUP PUP       | FIN AC    | CADEMY     |                           |                       |          | Publisher Login   | Sign Up |  |
| Mathematics   | English   | Science    | History & Social Science  | World Languages       | Misc.    | (Schools)         |         |  |
| Home » Search |           |            |                           |                       |          |                   |         |  |
| County Ch     |           |            |                           |                       |          |                   |         |  |
| Search - Cr   | lariotte  |            |                           |                       |          |                   |         |  |
| Search Crit   | eria      |            |                           |                       |          |                   |         |  |
| Charlotte     |           | A          | Il Categories             | Gearch in subcates    | jories 🗌 | Search in product |         |  |
| descriptions  |           |            |                           |                       |          |                   |         |  |
|               |           |            |                           |                       |          |                   | ADC11   |  |
|               |           |            |                           |                       |          | SE                | ARCH    |  |
| Produc        | eeting th | e search   | criteria                  |                       |          |                   |         |  |
|               | 7         |            |                           | Sort By:              | Default  | • Show:           | 20 •    |  |
|               |           |            |                           |                       |          |                   |         |  |
| - ( · · · .   |           |            |                           |                       |          |                   |         |  |
| čm            | S         |            |                           |                       |          |                   |         |  |
| Student P     | ortal     |            |                           |                       |          |                   |         |  |
|               |           |            |                           |                       |          |                   |         |  |
| Charlotte-Me  | cklenb    |            |                           |                       |          |                   |         |  |

- 5. Now click the Install link. This will "install" a shortcut/link to the Charlotte-Mecklenburg student portal on the Puffin Academy home/welcome page.
- 6. When a pop-up comes up asking if you want to install the app, tap OK.

## Accessing Puffin Academy after the initial installation is complete

- 1. Open the Puffin Academy app.
- 2. On the Puffin Academy home/welcome page, tap the icon for the Charlotte-Mecklenburg Schools Student Portal.
- 3. You will be directed to the Charlotte-Mecklenburg student portal page.
- 4. Find and tap on CompassLearning banner.
- 5. Login using your network credentials, you will then be logged in to your CompassLearning.